## 1 Como engadir o teclado de grego politónico en Windows 10

Para engadir o Grego politónico en Windows 10, facer o seguinte:

• Pulsar en Inicio -> Configuración

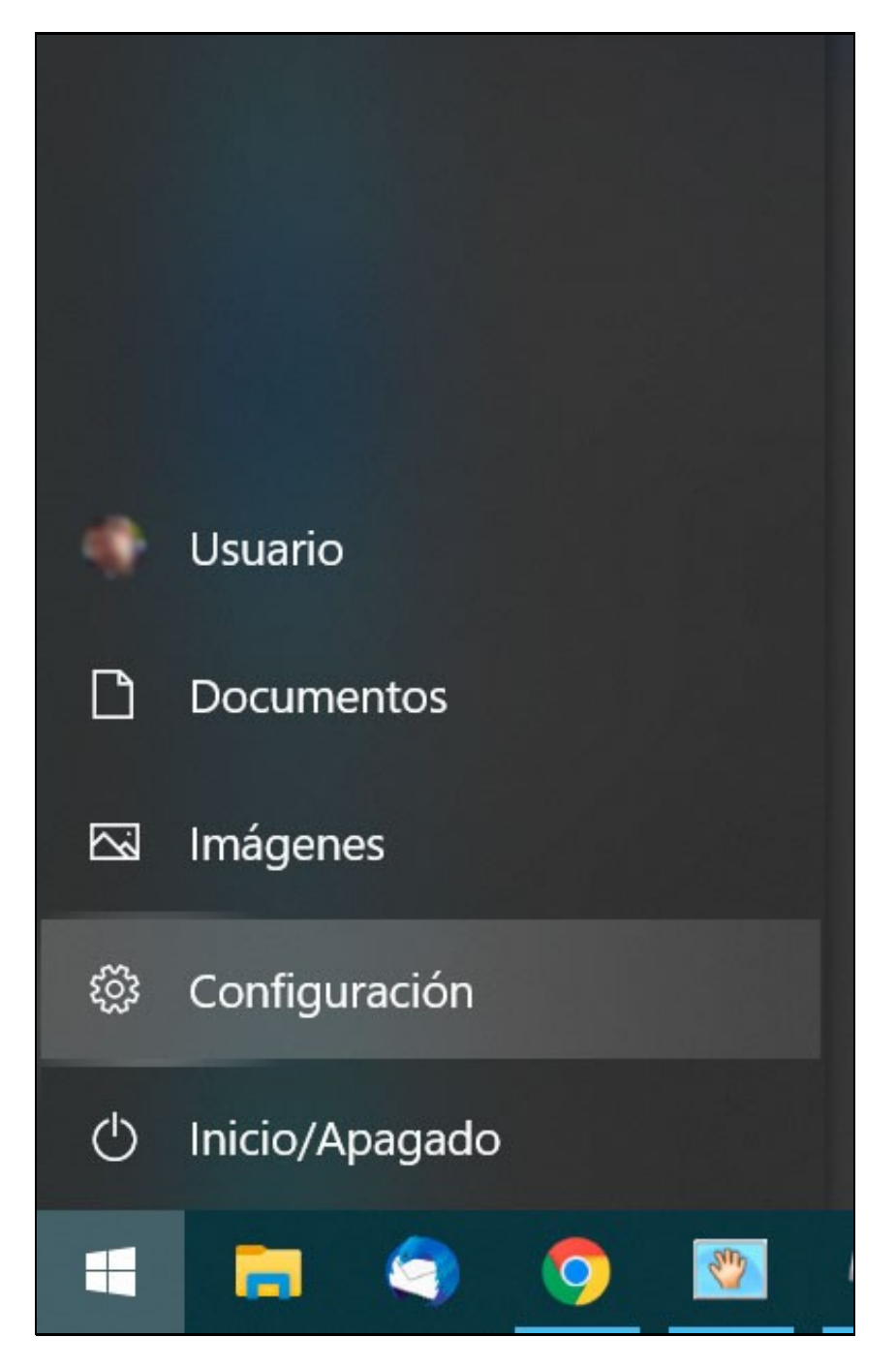

• Facer click en Hora e idioma.

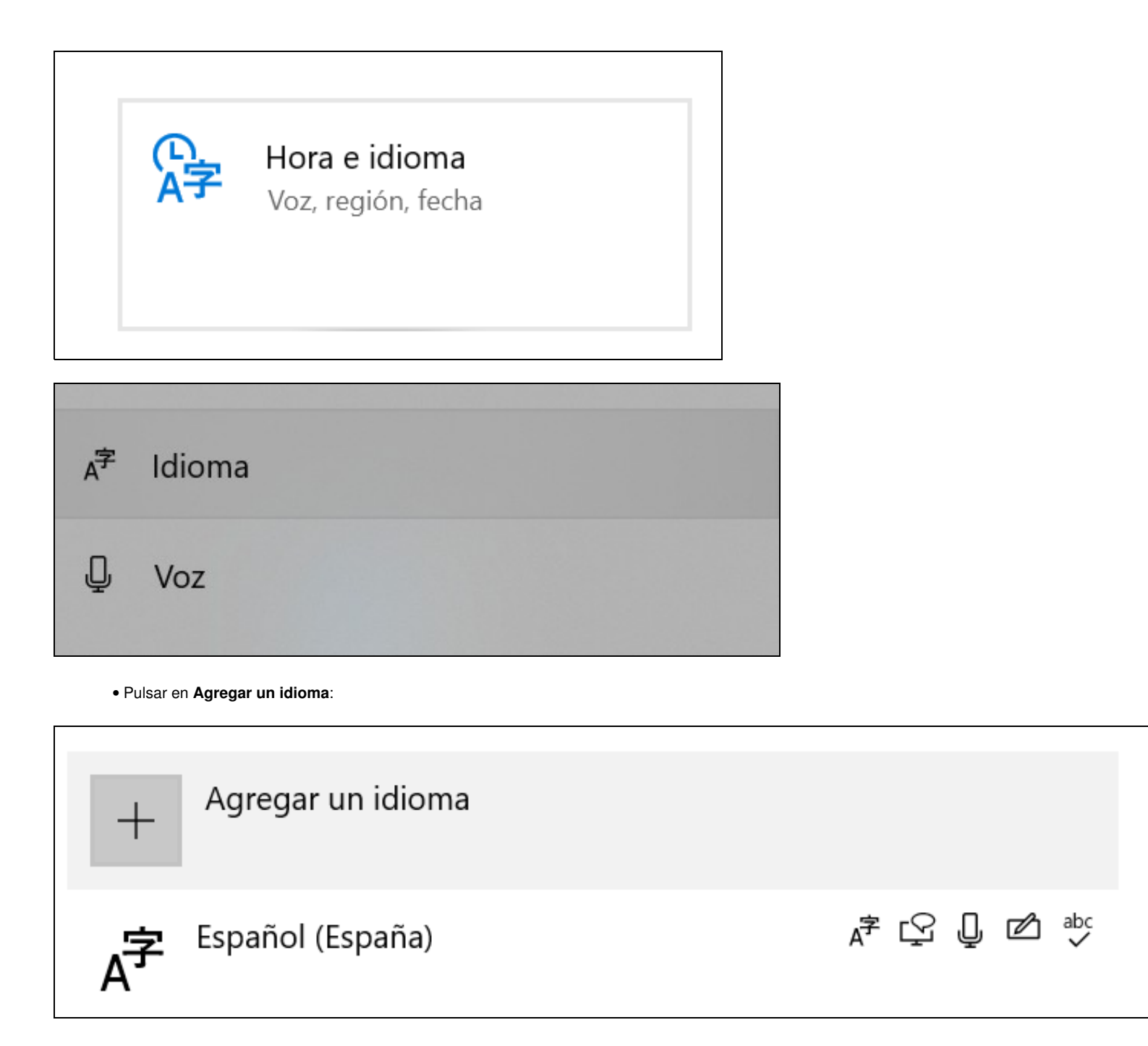

• Elexir o idioma para instalar. Podemos teclear "griego" na búsqueda. E pulsaremos en Siguiente:

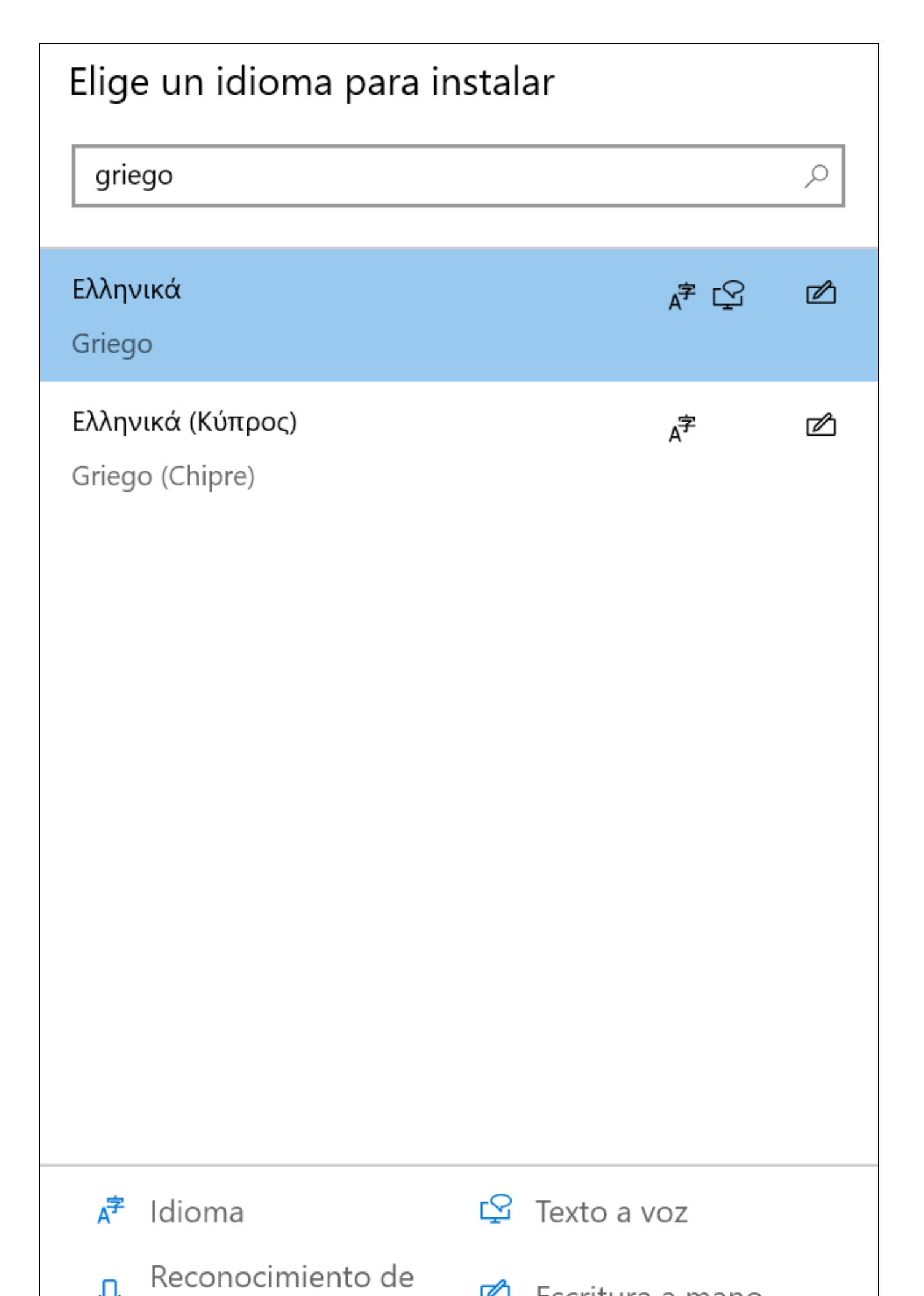

• Marcaremos as opcións desexadas. En principio para escritura é suficiente ca primeira opción.

| Instalar características de idioma          |        |  |
|---------------------------------------------|--------|--|
| Idioma preferido                            |        |  |
| Ελληνικά                                    | $\sim$ |  |
| Características de idioma opcionales        |        |  |
| Instalar paquete de idioma                  | ()     |  |
| Establecer como idioma para mostrar de Wind | ()     |  |
| Texto a voz (5 MB)                          | ()     |  |
| 📄 💋 Escritura a mano (4 MB)                 | ()     |  |
| Características de idioma requeridas        |        |  |
| ⇒ Tipeo básico (8 MB)                       | ()     |  |
| Reconocimiento óptico de caracteres (1 MB)  | ()     |  |
|                                             |        |  |
|                                             |        |  |
|                                             |        |  |
|                                             |        |  |
|                                             |        |  |

• Unha vez instalado pulsaremos en "Griego" e no botón "Opciones":

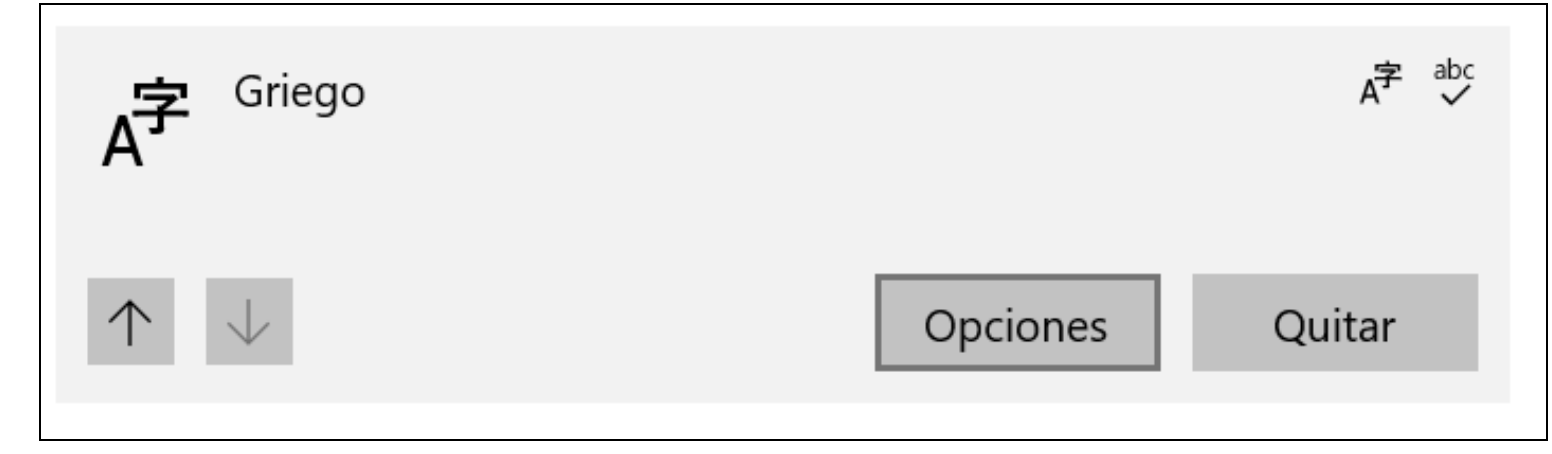

• Agregaremos o teclado "Griego politónico".

| Teclados |                           |  |
|----------|---------------------------|--|
| +        | Agregar un teclado        |  |
|          | <b>Griego</b><br>Ελληνικά |  |

• Unha vez agregado ese teclado xa podemos eliminar "Griego", para que soamente nos quede o teclado de "Griego politónico".

|           | Ελληνικά                        |
|-----------|---------------------------------|
| <u> </u>  | <b>Griego (220)</b><br>Ελληνικά |
|           | Griego (220) Latín<br>QWERTY    |
| <b></b>   | <b>Griego (319)</b><br>Ελληνικά |
| <b></b> 9 | Griego (319) Latín<br>QWERTY    |
|           | Griego politónico<br>Ελληνικά   |
| +         | Agregar un teclado              |

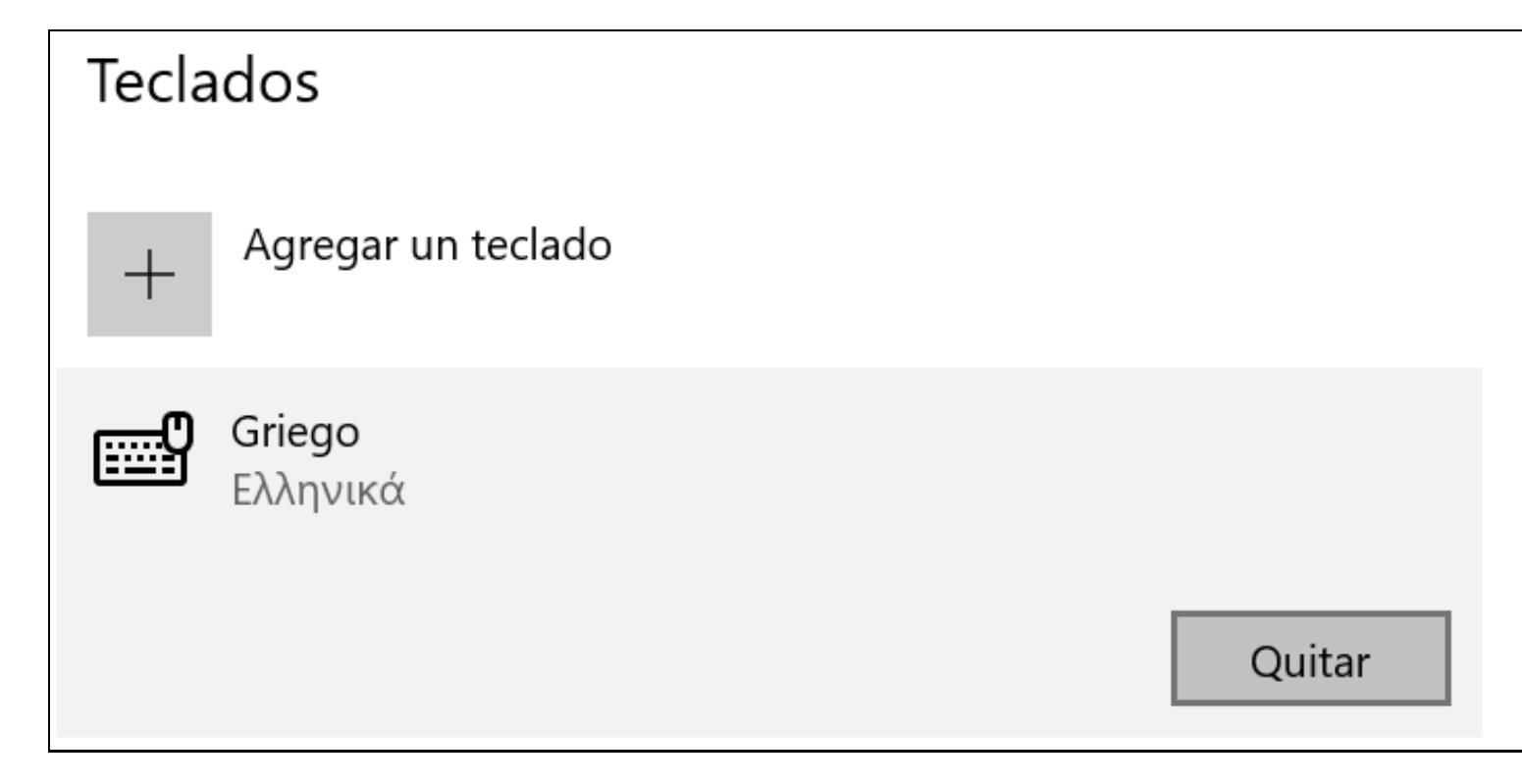

• A carón da hora na barra de tarefas á dereita teremos a selección de idiomas de teclado para seleccionar o teclado cando nos faga falta.

| ESP              | Español (España)<br>Teclado Español               |
|------------------|---------------------------------------------------|
| ENG              | Inglés (Estados Unidos)<br>Teclado Estados Unidos |
| E∧<br>EL         | Griego<br>Teclado Griego                          |
| <b>E∧</b><br>Elp | Griego<br>Teclado Griego politónico               |
| A字               | Preferencias de idioma                            |
| 👈 🗊 (            | ☆》 😪 🦽 ESP 16:32 📑                                |